# <R15 공유기 APP에서 무선 리피터 설정>

1. 스마트폰에서 EAGLE PRO AI 어플을 다운로드 받은이후 실행힙니다.

|                                                                                                    |                                                                           | 2:54 🖬 🗖              |              | 😰 📲 🗟 .il <b>.</b> 80% 🖬 |                      |
|----------------------------------------------------------------------------------------------------|---------------------------------------------------------------------------|-----------------------|--------------|--------------------------|----------------------|
|                                                                                                    |                                                                           |                       |              |                          |                      |
|                                                                                                    |                                                                           |                       |              | http://                  | $\bigcirc$           |
| 2:53 🖼 🕞                                                                                                    | 🎕 📲 🖘 .il 81% 💼                                                           | AndSMB                | Ultrasurf    | SimpleHttpSe             | Chrome               |
| ← eagle pro ai                                                                                                    | Q Y                                                                       |                       |              | rver                     |                      |
| 4.0+ ★ 4.5+ ★                                                                                                    | 프리미엄 신규                                                                   | mydlink               | mydlink      |                          |                      |
| fount 인공지능 투자 솔루션<br>광고·파운트                                                                                                    | , 파운트 설치                                                                  | mydlinkBaby           | mydlink      | mydlink Lite             | mydlink<br>SharePort |
| 4.4★ 50만 이상<br>리뷰 6천개 다운로드                                                                                                    | 3<br>만 3세 이상 ①                                                            |                       |              | <b>e</b>                 | æ.                   |
| (1982 수지)<br>1975 원 전 20 지는 두지<br>20 지는 1975 원 전 20 지는 두지<br>20 지는 1975 원 전 20 지는 두지<br>20 지는 두지<br>20 지는 | 수익이 없으면 10만원<br>수수료 08년 24시간 등:<br>**** · · · · · · · · · · · · · · · · · | Outlook               | Net Analyzer | OMNA                     | SharePort<br>Mobile  |
|                                                                                                    |                                                                           |                       |              | * Jane                   | >ping                |
| 인공지능 투자, 파운트                                                                                                    |                                                                           | BENCHBEE<br>속도측정      | Speedtest    | Magic iPerf              | Ping                 |
| EAGLE PRO AI<br>D-Link Corporation<br>광고 포함 • 인앱 구매                                                                                                    | 설치                                                                        |                       |              | <b>(?)</b>               |                      |
| 5.0★ 100 이상<br>리뷰 5개 다운로드                                                                                                    | 3<br>만 3세 이상 ①                                                            |                       | in the       |                          | Outlook              |
| Construction of the second second sec                                                                                                    |                                                                           |                       | -            |                          |                      |
|                                                                                                    |                                                                           | C                     |              |                          |                      |
|                                                                                                    |                                                                           | and the second second |              |                          |                      |
| One Conffiction - Infinite Posibil                                                                                                    | ities <                                                                   |                       |              |                          | <                    |

## 2) 무선 확장(리피터)설정을 위해 아래 그림과 같이 "네트워크를 확장" 터치합니다.

1:52 (11:52) (11:52)

네트워크 설정 방법을 선택하여 주십시오.

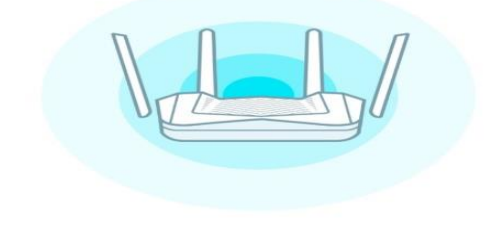

| 새로운 네트워크 설 | 정 |
|------------|---|
| 네트워크를 확장   |   |
| <br>-      |   |

#### 3) "홈 네트워크 연결 및 Wi-Fi 네트원크 확장을 "무선" 선택이후 진행합니다.

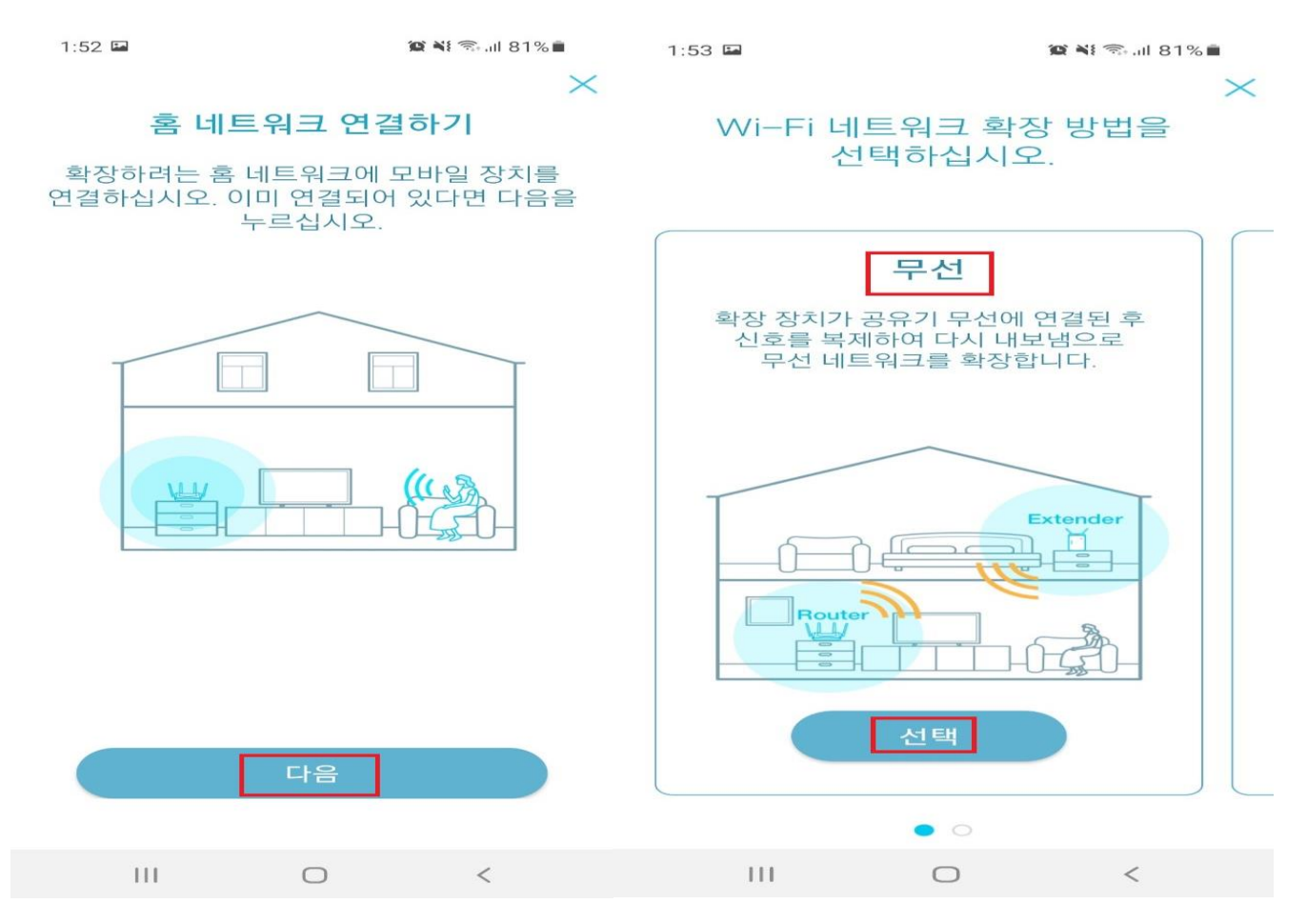

## 4) R15 공유기 위치 설정 및 전원 케이블을 연결합니다..

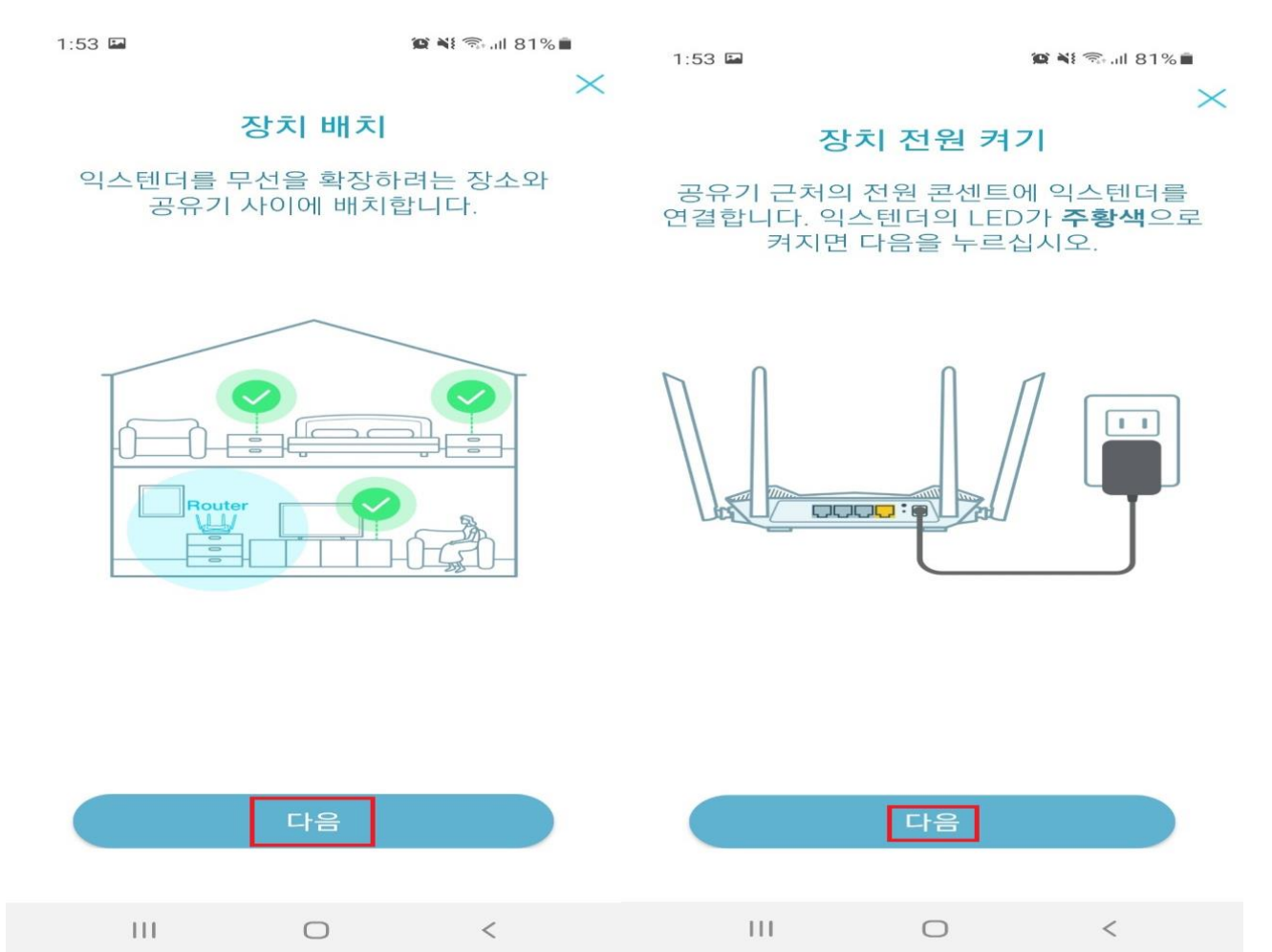

## 5) 구성 준비과 완료되면 메인 무선 신호를 선택후 "다음" 진행합니다.

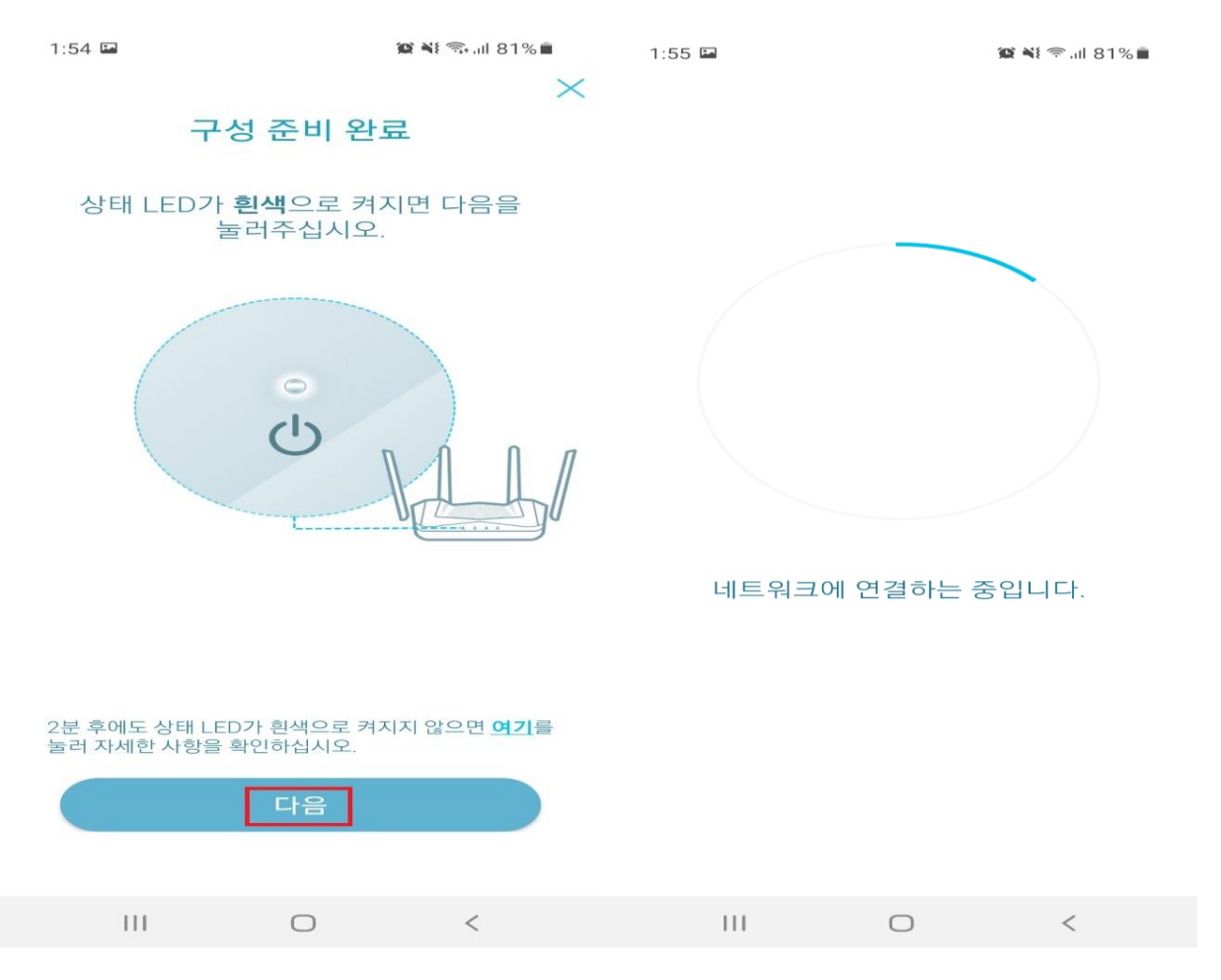

## 6) 메인 와이파이 신호를 선택하고 선택한 무선신호의 비밀번호를 입력하고 진행합니다.

|                  |                      |             | 1:55 🖬                                |                                              | 🏩 💐 🗊 .il 80% 🛢                |
|------------------|----------------------|-------------|---------------------------------------|----------------------------------------------|--------------------------------|
| 1:55 🖬           |                      | ল all 80% ∎ |                                       |                                              | $\times$                       |
| Wi-              | Fi 확장                | Q           | 네트                                    | 워크 비밀턴                                       | 번호                             |
| 확장하려는 대성<br>선택:  | ነ Wi−Fi 네트워<br>하십시오. | 크를          | <b>dlink40-2.4</b><br>입력<br>확장하려<br>비 | GHz의 Wi-F<br>력하여 주십시.<br> 는 네트워크의<br> 밀번호입니디 | i 비밀번호를<br>오.<br>식 Wi-Fi<br>F. |
|                  |                      | ?           |                                       |                                              |                                |
| dlink-1AC0       |                      | â           | 12341234                              | 메인 Wi-Fi 공유기이<br>무서 비밀버호를 인                  | 』 설정되어 있는<br>력하니다              |
| JG-828 5GHz      |                      |             | 12011201                              | TENEEXEE                                     |                                |
| dlink-channel    |                      | ₽ 🗢         |                                       |                                              |                                |
| ✓ dlink40-2.4GHz |                      | ₽ 🗢         |                                       |                                              |                                |
| dlink-channel    |                      |             |                                       |                                              |                                |
| DAP-2695-GIGA    |                      |             |                                       |                                              |                                |
| myhouse5         |                      | -           |                                       |                                              |                                |
| dlink-806a 5G-z  |                      | (•          |                                       |                                              |                                |
| dlink-John-5GHz  | :                    | <b>₽ ?</b>  |                                       |                                              |                                |
| dlink-DAC8-5GH:  | >ff                  | ₽ 😤         |                                       |                                              |                                |
|                  | 다음                   |             |                                       | 다음                                           |                                |
| Ш                | 0                    | <           | 111                                   | 0                                            | <                              |

#### 7) 확장할 R15 공유기의 와이파이 이름과 비밀번호, 관리자 비밀번호 설정하고 "다음" 진행합니다.

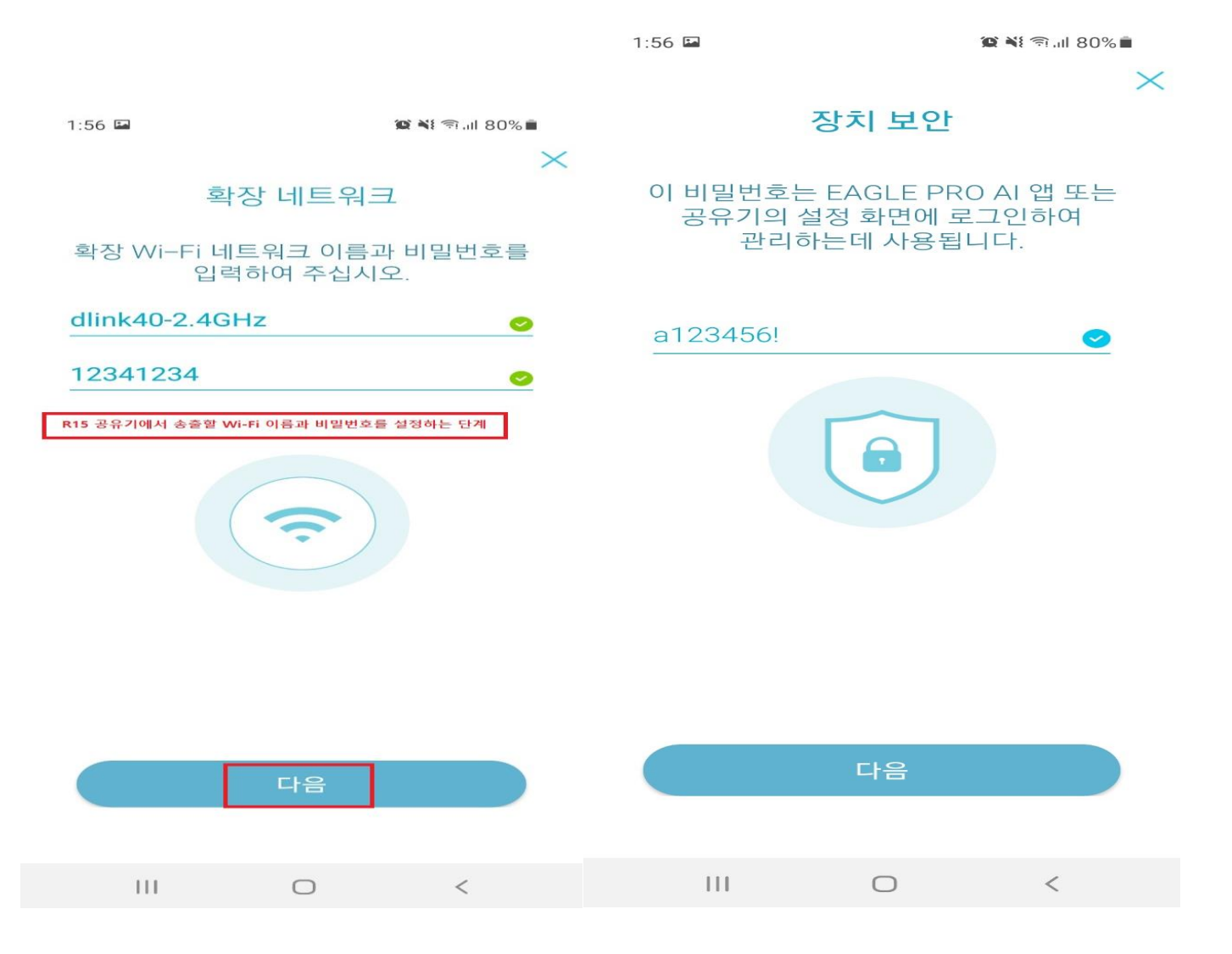

#### 8) 스마트폰에서 아래와 같이 R15공유기 Wi-Fi에 연결후 "다음" 진행 합니다

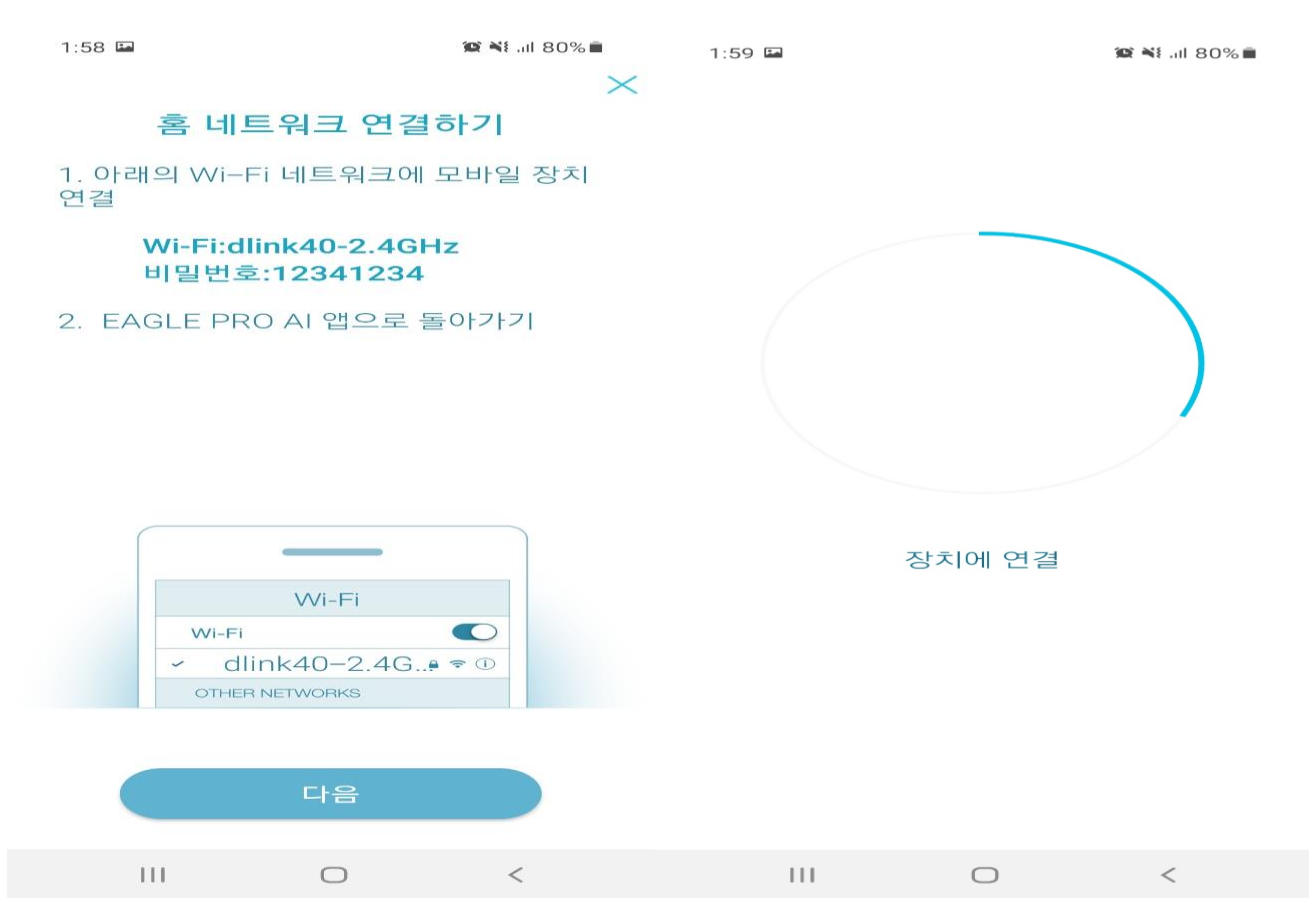

9) R15 와이파이 연결이후 EAGLE PRO AI 어플 다시 재실행하면 아래와 같이 R15 공유기가 관리되지 않음 이라고 표시되는데, 이 매뉴를 터치합니다.

| 2:00 🕵 🖪     | 0 💀 🏴    |               | 😰 💐 🖘 📶 80% 💼 |  |  |
|--------------|----------|---------------|---------------|--|--|
| =            |          | <b>↓</b> ↑    | $\oplus$      |  |  |
|              | 내 장치     |               |               |  |  |
| 一 관리되지 않음    |          |               |               |  |  |
| R15          |          |               |               |  |  |
|              |          |               |               |  |  |
|              |          |               |               |  |  |
|              |          |               |               |  |  |
|              |          |               |               |  |  |
|              |          |               |               |  |  |
|              |          |               |               |  |  |
|              |          |               |               |  |  |
|              |          |               |               |  |  |
| <u>내 장치를</u> | <u> </u> | · <u>니까</u> ? |               |  |  |
| 111          | 0        | <             |               |  |  |

10) EAGLE PRO AI 어플 설치시 생성했던 계정에 추가합니다.

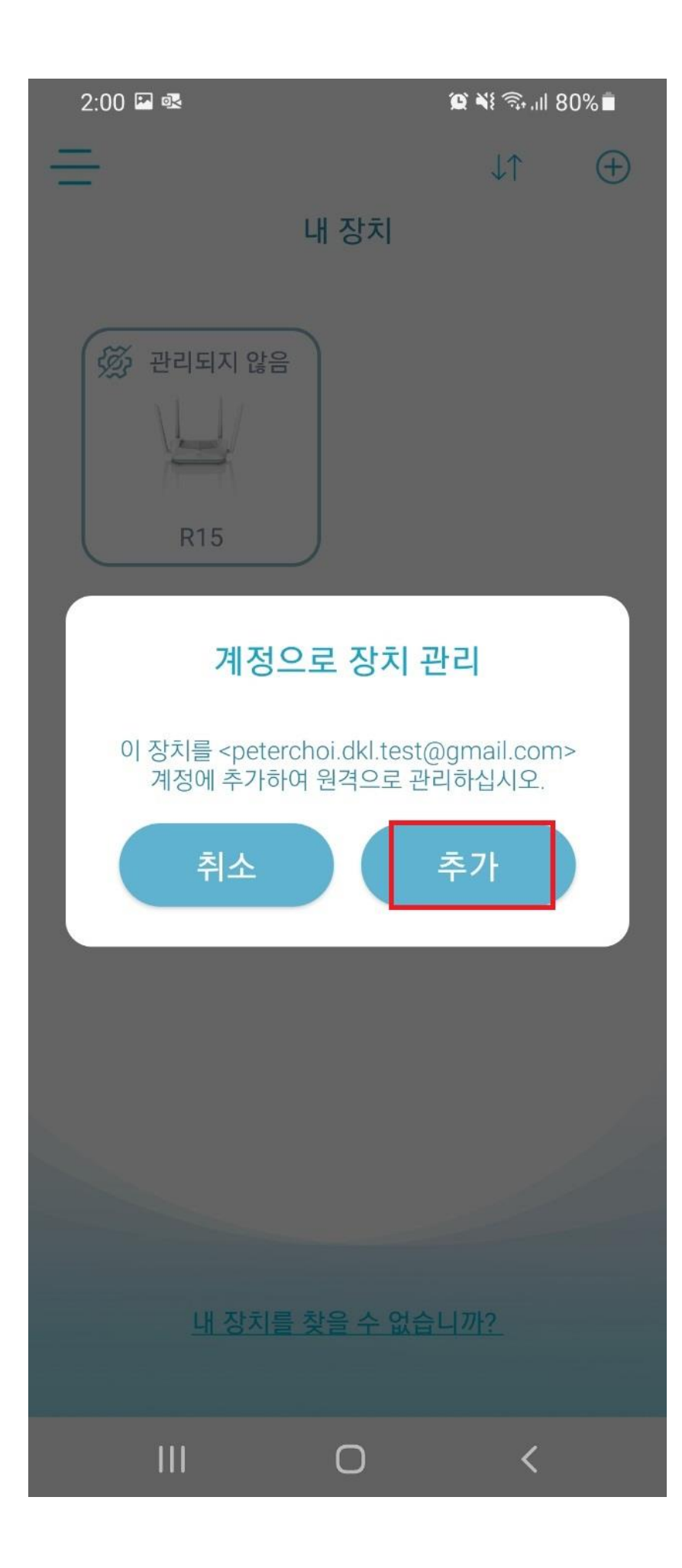

## 11) R15 공유기가 온라인 상태로 표시되면 해당 R15 그림을 터치합니다.

2:01 🖬 🗟

😰 ¥ 🙃 .il 80% 🛢

=

 $\oplus$ 

내 장치

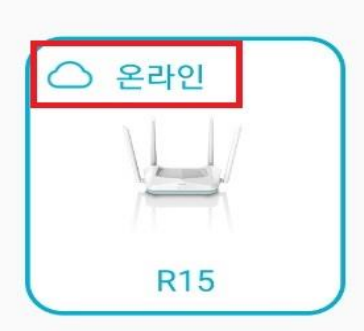

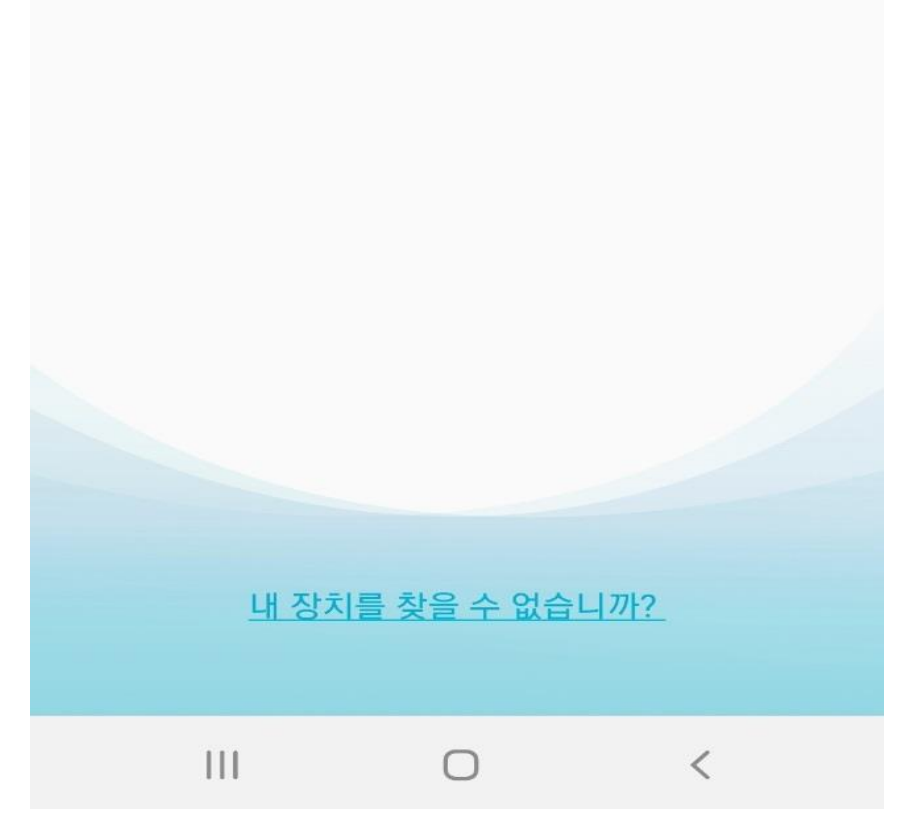

12) 아래와 같이 메인 공유기, R15 공유기의 상태를 확인할수 있으며 연결되어있는 무선 클라이언트 정보가 확인 가능합니다.

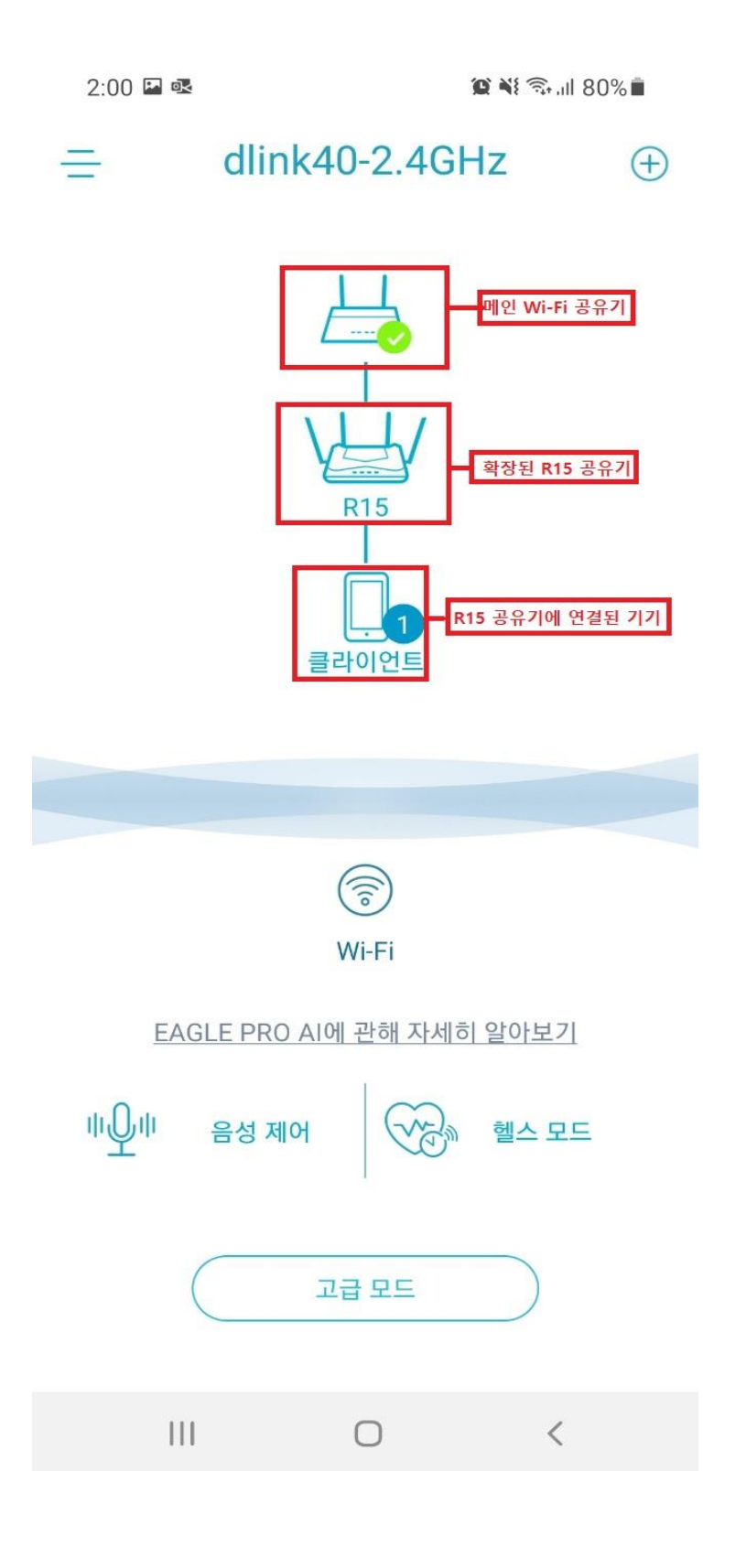